# VACUNA DE FIEBRE AMARILLA

Manual para la solicitud de fecha de vacunación o retiro de Certificado de exención

Marzo 2020

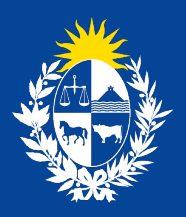

Ministerio de Salud Pública

# Contenido

| O1 Descripción del trámite                                                      | O3 |
|---------------------------------------------------------------------------------|----|
| O2 ¿Qué requisitos previos debo cumplir para su realización?                    | O3 |
| <b>O3</b> ¿Qué requerimientos necesito para realizarlo en línea?                | 03 |
| O4 ¿Cuáles son los pasos que debo seguir para realizarlo?                       | 04 |
| Información del trámite                                                         | 04 |
| Datos generales                                                                 |    |
| Agenda múltiple                                                                 |    |
| Información del pago                                                            |    |
| Pasarela de pagos                                                               | 13 |
| Constancia de Inicio                                                            | 17 |
| Cancelar reserva                                                                |    |
| <b>OD</b> ¿Dónde puede hacer seguimiento de mis trámites?                       | 22 |
| 06 ¿Dónde puedo realizar consultas?                                             |    |
| O7 ¿Cómo continúa el trámite dentro del organismo<br>una vez iniciado en linea? | 23 |
| <b>08</b> Información - Soporte de activos                                      | 24 |

# O1 Descripción del trámite

El trámite corresponde a la Solicitud de fecha para ser vacunado contra la fiebre amarilla o retirar el certificado de exención.

# O2 ¿Qué requisitos previos debo cumplir para su realización?

#### En línea:

Esta información se encuentra disponible en la web tramites.gub.uy. Para acceder a la misma ingresar en el siguiente enlace: https://tramites.gub.uy/ampliados?id=1839

#### Presencial:

El bloque que se muestra en la llustración 1 es a modo informativo. El objetivo de este es que usted pueda informarse acerca del trámite de Fiebre Amarilla antes de solicitar la cita para la obtención del certificado.

# O3 ¿Qué requerimientos necesito para realizarlo en línea?

Contar con **cédula de identidad electrónica o con usuario y contraseña** para acceder al Portal del Estado Uruguayo.

Para obtener su usuario en el Portal del Estado debe registrarse ingresando en el siguiente enlace:

#### https://tramites.gub.uy/ampliados?id=4991

# **O4** ¿Cuáles son los pasos que debo seguir para realizarlo?

### Tarea 1 - Solicitar, Agendar y Pagar Certificado

### Información del trámite

En este formulario usted podrá obtener información acerca del trámite en cuestión y deberá indicar para cuantas personas va a realizar la solicitud y si las mismas cuentan o no con certificado médico.

A continuación, detallamos el formulario.

Información sobre Fiebre amarilla

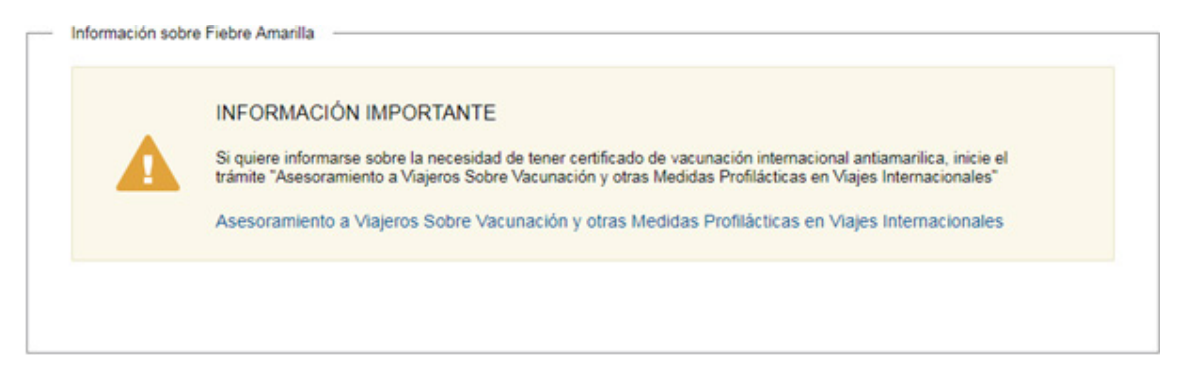

Ilustración 1 - Información sobre el trámite

El bloque que se muestra en la llustración 1 es a modo informativo. El objetivo de este es que usted pueda informarse acerca del trámite de Fiebre Amarilla antes de solicitar la cita para la obtención del certificado.

### Requisito para Vacunación

| IMPORTA<br>Las persona<br>amarilla. El r                                                                                   | INTE!<br>Is deben contar con Certificado Médico con la decisión del facultativo sobre la vacunación contra fiebre<br>mismo debe ser entregado en el puesto de vacunación el día que se encuentren agendados. |
|----------------------------------------------------------------------------------------------------|----------------------------------------------------------------------------------------------------|
| ¿Cuántas personas se<br>agendarán para obtener el<br>certificado?*:                                                        | Seleccionar                                                                                                    |
| ¿Todas las personas que<br>agendarán hora para la<br>vacunación de Fiebre<br>Amarilla cuentan con<br>certificado médico?": | <ul> <li>Si</li> <li>No</li> </ul>                                                                                                    |

Ilustración 2 - Requisitos para la continuación del trámite

En el bloque de la llustración 2 se deberán completar los campos que son requisito indispensable para la continuación del trámite en línea.

#### • ¿Cuántas personas se agendarán para obtener el certificado?:

Seleccione de la lista desplegable la cantidad de personas para las que se reservará y abonará el certificado.

#### ¿Todas las personas que agendarán hora para la vacunación de Fiebre Amarilla cuentan con certificado médico?:

Seleccione Si o No según corresponda, teniendo en cuenta que en caso de que alguna de las personas que se vaya a agendar no cuenta con certificado médico no podrá continuar con el trámite y el mismo finalizará. El certificado médico deberá ser presentado en el puesto de

### **Datos Generales**

En este formulario usted deberá completar los campos, con los datos correspondientes a la o las personas para las que realizará la solicitud.

La primera persona será la responsable del trámite, será quien se hará cargo del pago de los certificados solicitados.

A continuación, detallamos el formulario.

#### Persona 1. Responsable del trámite que recibirá la vacuna o la exención

| Se entien<br>La persona            | nde por Responsable del trámite<br>que se hará cargo del pago de el o los certificados solicitados. |  |
|------------------------------------|----------------------------------------------------------------------------------------------------|--|
|                                    |                                                                                                    |  |
| Nacionalidad*:                     | Uruguay                                                                                             |  |
|                                    |                                                                                                    |  |
| Número de Cédula de<br>Identidad*: |                                                                                                    |  |
| ¿Con qué documento<br>viajará?*:   | Pasaporte •                                                                                         |  |
| Número de pasaporte*:              |                                                                                                    |  |
| Apellidos*:                        | Prueba                                                                                              |  |
| Nombres*:                          | Prueba                                                                                              |  |
| Fecha de Nacimiento":              | dd-mm-aaaa                                                                                          |  |
| Sexo*:                             | Femenino                                                                                            |  |
|                                    | Masculino                                                                                           |  |
| ¿El médico autorizó su             | I Si                                                                                                |  |
|                                    | 0.11                                                                                                |  |

Ilustración 3 - Datos de la persona - Nacionalidad Uruguaya

La llustración 3 muestra los datos que deberá completar si el ciudadano es de nacionalidad Uruguaya. Se detallan a continuación:

- Nacionalidad: Seleccione de la lista desplegable el país en el que nació.
- Número de cédula de identidad: Ingrese su número de documento si puntos ni guion incluyendo el dígito verificador.
- ¿Con qué documento viajará?: Seleccione "C.I." o "Pasaporte" según sea el documento con el que viajará.
- **Número de Pasaporte:** Si en el campo anterior selecciona "Pasaporte", usted deberá ingresar el número de este.
- **Apellidos:** Los apellidos estarán precargados con el dato perteneciente al usuario que se encuentra logueado. Los mismos podrán ser editados.
- **Nombres:** El nombre estará precargado con el dato perteneciente al usuario que se encuentra logueado. El mismo podrá ser editado.
- Fecha de Nacimiento: Ingrese su fecha de nacimiento.
- Sexo: Seleccione "Femenino" o "Masculino" según corresponda a su sexo.
- ¿El médico autorizó su vacunación contra la Fiebre Amarilla?: Deberá seleccionar "Si" en caso de que su médico haya autorizado su vacunación contra la Fiebre Amarilla, "No" en caso contrario.

#### Datos de contacto del Responsable del trámite

| Datos de Contacto del Responsa | able del Trámite                       |  |
|--------------------------------|----------------------------------------|--|
| Teléfono/Celular*:             |                                        |  |
| Correo electrónico*:           | camila-andrea.ferreiraallende@atos.net |  |
| Confirmación Correo*:          | camila-andrea ferreiraallende@atos.net |  |

Ilustración 4 - Datos de contacto del responsable del trámite

En la sección que muestra la llustración 4, deberá ingresar los datos necesarios para poder recibir notificaciones acerca del trámite en cuestión. Estos datos deberán pertenecer a la persona responsable del trámite y son los siguientes:

• Teléfono/Celular: Ingrese su número de teléfono o celular de contacto.

• **Correo electrónico:** Ingrese un correo electrónico donde se le informará el inicio exitoso de su trámite y los pasos a seguir. Este campo estará precargado con el correo electrónico perteneciente al usuario que se encuentra logueado. Es importante que usted ingrese este dato correctamente ya que de no ser así no recibirá las notificaciones.

• **Confirmación correo:** Ingrese un correo electrónico que debe coincidir con el correo electrónico ingresado en el campo anterior "Correo electrónico". Este campo también estará precargado con el correo correspondiente al usuario logueado.

Persona 2, 3, 4 y 5, que recibirá la vacuna o exención

| Nacionalidad*:                                                       | Argentina •                                  |
|----------------------------------------------------------------------|----------------------------------------------|
| ¿Cuenta con Cl uruguaya?*:                                           | Si     No                                    |
| Número de Cédula de<br>Identidad*:                                   |                                              |
| ¿Con qué documento<br>viajará?*:                                     | Pasaporte •                                  |
| Número de Pasaporte*:                                                |                                              |
| Apellidos*:                                                          |                                              |
| Nombres*:                                                            |                                              |
| Fecha de Nacimiento*:                                                | dd-mm-aaaa                                   |
| Sexo*:                                                               | <ul><li>Femenino</li><li>Masculino</li></ul> |
| ¿El médico autorizó su<br>vacunación contra la fiebre<br>amarilla?*: | <ul><li>Si</li><li>No</li></ul>              |

Ilustración 5 - Datos de la persona - Nacionalidad extranjera

La llustración 5 muestra los campos que deberá completar en caso de que el ciudadano para el que se están ingresando los datos sea de nacionalidad extranjera, los datos a completar son los siguientes:

• **Nacionalidad:** Seleccione de la lista desplegable el país en el que nació la persona para la que está completando los datos.

• ¿Cuenta con C.I. uruguaya?: Seleccione "Si" en caso de que la persona para la que está ingresando los datos cuente con cédula de identidad uruguaya, seleccione "No" en caso contrario.

• Número de Cédula de Identidad: Si en el campo anterior selecciona la opción "Si", usted deberá ingresar el número de cédula de identidad correspondiente a la persona para la que está ingresando los datos.

• ¿Con qué documento viajará?: Seleccione "C.I." o "Pasaporte" según sea el documento con el que viajará.

• Número de Pasaporte: Si en el campo anterior selecciona "Pasaporte", usted deberá ingresar el número de este.

• Apellidos: Los apellidos estarán precargados con el dato perteneciente al usuario que se encuentra logueado. Los mismos podrán ser editados.

• **Nombres:** El nombre estará precargado con el dato perteneciente al usuario que se encuentra logueado. El mismo podrá ser editado.

• Fecha de Nacimiento: Ingrese la fecha de nacimiento de la persona para la que está ingresando los datos.

• Sexo: Seleccione "Femenino" o "Masculino" según corresponda el sexo de la persona para la que está ingresando los datos.

• ¿El médico autorizó su vacunación contra la Fiebre Amarilla?: Deberá seleccionar "Si" en caso que el médico haya autorizado la vacunación contra la Fiebre Amarilla para la persona para la que está ingresando los datos, "No" en caso contrario

#### Cláusula de Consentimiento informado

Como último bloque dentro del formulario figura la Cláusula de consentimiento informado:

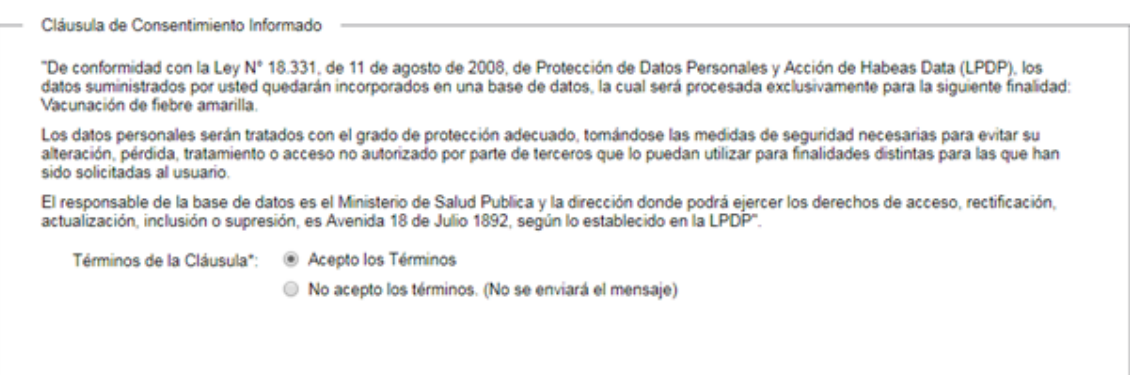

Ilustración 6 - Cláusula de consentimiento informado

Usted debe seleccionar una de las opciones, SI/NO acepta los términos de la cláusula. En caso de que seleccione la opción negativa, usted no podrá iniciar el trámite.

#### Agenda Múltiple

En este formulario usted podrá realizar la reserva de día y hora para una o más personas, siendo el máximo 5. Podrá elegir el centro de vacunación al que desea acudir y el día y hora que más le convenga.

| Selectionar ubicación:                                    | * Pru                                                                                                    | eba Müt                                                                                                    | iple                                                                                                    |       |          |       |        | Montevideo<br>Nortex<br>Montevideo<br>Norte Carrelo                                                                                                    |
|-----------------------------------------------------------|----------------------------------------------------------------------------------------------------|----------------------------------------------------------------------------------------------------|----------------------------------------------------------------------------------------------------|-------|----------|-------|--------|----------------------------------------------------------------------------------------------------|
| Seleccionar                                               | Persona                                                                                                    |                                                                                                    |                                                                                                    |       |          |       | Fecha  | Hora Acción                                                                                                    |
|                                                           | 49305520                                                                                                    | Camila                                                                                                    |                                                                                                    |       |          |       |        |                                                                                                    |
| 0                                                         | 12345672                                                                                                    | Prueba                                                                                                    |                                                                                                    |       |          |       |        |                                                                                                    |
| Preferencia de horario:                                   | <ul> <li>Cua</li> <li>Solo</li> <li>Solo</li> </ul>                                                                                                    | lquier ho<br>o por la r<br>o por la t                                                                                                    | orario<br>mañana<br>arde                                                                                                    |       |          |       |        |                                                                                                    |
| Seleccionar día:                                          | •                                                                                                    |                                                                                                    | Novie                                                                                                    | mbre  | 2018     |       | 0      | Los días marcados en color verde tienen                                                                                                    |
|                                                           | Lu                                                                                                    | Ma                                                                                                    | Mi                                                                                                    | Ju    | Vi       | Sá    | Do     | <ul> <li>Seleccione el día de su preferencia hacieno</li> </ul>                                                                                                    |
|                                                           |                                                                                                    |                                                                                                    |                                                                                                    | -1    | 2        | 3     | 4      | <ul> <li>Luego de seleccionar el día, debajo del</li> </ul>                                                                                                    |
|                                                           | 5                                                                                                    | 6                                                                                                    | 7                                                                                                    | 8     | 9        | 10    | 11     | calendario se mostrarán los horarios<br>disponibles para ese día                                                                                                    |
|                                                           | 12                                                                                                    | 13                                                                                                    | 14                                                                                                    | 15    | 16       | 17    | 18     | <ul> <li>Seleccione un horario para continuar con la<br/>reserva</li> </ul>                                                                                                    |
|                                                           | 19                                                                                                    | 20                                                                                                    | 21                                                                                                    | 22    | 23       | 24    | 25     |                                                                                                    |
|                                                           | 26                                                                                                    | 27                                                                                                    | (28)                                                                                                    | 29    | 30       |       |        |                                                                                                    |
|                                                           |                                                                                                    | 201                                                                                                    | 30                                                                                                    | /11/2 | 018      |       |        |                                                                                                    |
| Horarios disponibles:<br>Zona horaria America Moritevideo | Por la re<br>0 991<br>0 091<br>0 093<br>0 094<br>0 100<br>0 101<br>0 102<br>0 104<br>0 104<br>00 | nañana<br>(5 - 3 hig<br>(5 - 3 hig<br>(5 - 3 hig<br>(5 - 3 hig<br>(5 - 3 hig<br>(5 - 3 hig<br>(5 - 3 hig<br>(5 - 3 hig<br>(5 - 3 hig<br>(5 - 3 hig<br>(5 - 3 hig<br>(5 - 3 hig<br>(5 - 3 hig<br>(5 - 2 hig<br>(5 - 2 hig<br>(5 - 1))))))))))))))))))))))))))))))))))) | 12124<br>12124<br>12125<br>12125<br>1215<br>1215 |       |          |       |        | Por la tarde<br>13.00 - 3 lugares<br>13.15 - 3 lugares<br>13.30 - 3 lugares<br>14.45 - 3 lugares<br>14.45 - 3 lugares<br>14.45 - 3 lugares<br>14.45 - 3 lugares<br>14.45 - 3 lugares<br>15.00 - 3 lugares<br>15.00 - 3 lugares<br>15.00 - 3 lugares<br>15.00 - 3 lugares<br>16.15 - 3 lugares<br>16.15 - 3 lugares<br>16.15 - 3 lugares<br>16.15 - 3 lugares<br>16.15 - 3 lugares<br>16.15 - 3 lugares<br>16.15 - 3 lugares<br>16.45 - 3 lugares<br>17.45 - 3 lugares<br>17.45 - 3 lugares<br>17.00 - 3 lugares<br>17.45 - 3 lugares<br>16.00 - 3 lugares |
| Verificar fecha y hora:                                   |                                                                                                    |                                                                                                    |                                                                                                    |       |          | 30/1  | 1/2018 | 8   12:00 hs.                                                                                                    |
|                                                           |                                                                                                    |                                                                                                    |                                                                                                    | Res   | ervar Pe | rsona | Q      |                                                                                                    |

llustración 7 - Agenda múltiple

En este paso usted debe:

#### Indicar preferencia de horario:

- Cualquier horario: podrá seleccionar tanto horarios de la mañana como de la tarde.
- Solo por la mañana: solo podrá seleccionar horarios de la mañana.
- Solo por la tarde: solo podrá seleccionar horarios de la tarde.

**Seleccionar un día:** tendrá disponible un calendario en pantalla, con los días con disponibilidad en color verde. Al seleccionar una fecha de color verde, se desplegará los horarios para seleccionar.

**Seleccionar el horario de su preferencia:** seleccionar una hora para la reserva, para lo cual podrá ver cuántos lugares disponibles habrá en cada horario.

Luego de realizar las reservas de día y hora, deberá confirmar las mismas, para avanzar al paso de Pago de las solicitudes.

| Selection   |                   |            |       |                       |
|-------------|-------------------|------------|-------|-----------------------|
| Seleccionar | Persona           | Fecha      | Hora  | Acción                |
| <b>~</b> 0  | 49385528 Camila   | 05/12/2018 | 13:30 | ××                    |
| •0          | 12345672 Prueba 9 | 11/12/2018 | 12:10 | ××                    |
|             |                   |            |       | Cancelar las reservas |
|             |                   |            |       |                       |

Ilustración 8 - Reservas confirmadas

Luego de confirmadas las reservas usted podrá modificarlas o eliminarlas haciendo clic en los íconos del lápiz o la cruz respectivamente.

### Información del Pago

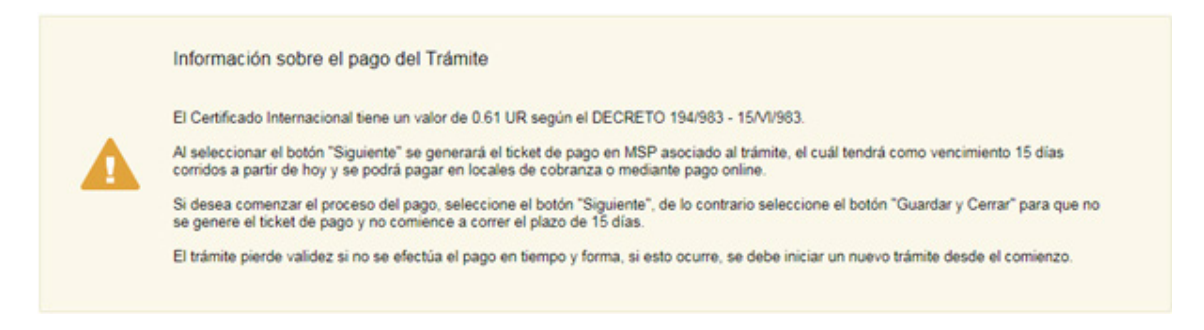

Ilustración 9 - Información sobre el pago del trámite

El sistema emitirá el siguiente mensaje de forma de advertir al usuario sobre la creación del pago y sus plazos:

"Al seleccionar el botón "Siguiente" se generará el ticket de pago en MSP asociado al trámite, el cual tendrá como vencimiento 15 días corridos a partir de hoy y se podrá pagar en locales de cobranza o mediante pago online.

Si desea comenzar el proceso del pago, seleccione el botón "Siguiente", de lo contrario seleccione el botón "Guardar y Cerrar" para que no se genere el ticket de pago y no comience a correr el plazo de 15 días.

El trámite pierde validez si no se efectúa el pago en tiempo y forma, si esto ocurre, se debe iniciar un nuevo trámite desde el comienzo."

Es importante que usted seleccione "Siguiente" solo si va a efectuar el pago dentro de los próximos 15 días, de lo contrario seleccione "Guardar y Cerrar" y ejecute el paso cuando desee pagar.

### Pasarela de Pagos

El sistema mostrará en pantalla mensajes con los pasos a seguir para realizar el pago correctamente, ya sea por medio de la web o en alguna red de cobranzas.

Usted debe efectuar el pago del Trámite. Para ello debe seleccionar el botón "Realizar pago".

| • | INFORMACIÓN IMPORTANTE PARA PAGOS MEDIANTE RED DE COBRANZA<br>1. Presione el botón "Realizar Pago" y será direccionado a la plataforma de pagos del MSP.<br>2. Elija la red de cobranza de su agrado.<br>3. Imprimir el talón de pago que será generado de forma automática.                                                                                                    |
|---|----------------------------------------------------------------------------------------------------|
| 4 | <ol> <li>Presionar el botón "Volver al trámite" para salir de la plataforma de pagos y continuar con el trámite.</li> <li>Presione "Siguiente" para que el tramite quede a la espera de su pago en la red de cobranza.</li> <li>Dirijase a la red de cobranzas seleccionada y efectúe el pago antes del vencimiento que figura en el talón.</li> <li>Aguarde a ser notificado por mail para realizar la reserva de día y hora.</li> </ol> |
|   | INFORMACIÓN IMPORTANTE PARA PAGO EN LÍNEA                                                                                                    |
|   | <ol> <li>Presione el botón "Realizar Pago" y será direccionado a la plataforma de pagos del MSP.</li> <li>Elija la entidad financiera de su agrado.</li> <li>Presionar el botón "Volver al trámite" para salir de la plataforma de pagos y continuar con el trámite.</li> <li>Presione "Siguiente" para que se acredite su pago y pueda agendarse.</li> </ol>                                                                             |
|   | Para realizar el paro debe presionar el botón "Realizar Pano"                                                                                                    |

Ilustración 10 - Pasarela de Pagos

Una vez seleccionado el botón "Realizar pago" el sistema lo redireccionará a la siguiente pantalla donde se le indicará el detalle del pago y usted confirmará el pago.

|                    | Pagos en                                                     | Línea           |                            |  |
|--------------------|--------------------------------------------------------------|-----------------|----------------------------|--|
|                    |                                                              |                 |                            |  |
| etalle del íter    | m                                                            |                 |                            |  |
| Tipo Documento:    | Cédula de identidad                                          | Nro. Documento: | 49385528                   |  |
| Referencia:        | 1839x9026                                                    | Cód. İtem:      | 4461                       |  |
| ch. Vto. de deuda: | 13/12/2018                                                   |                 |                            |  |
| Concepto:          | CERTIFICADOS MEDICOS Y ODONTOLOGICOS                         | Estado:         | Pendiente                  |  |
| O Atend            | ción: Si selecciona una red de cobranza para realizar el pag |                 | las 23.59 del dia 13/12/18 |  |
|                    | Pesos                                                        | Cotización:     | 1.0000                     |  |
| Moneda:            |                                                              |                 |                            |  |

Ilustración 11 - Detalle de Pago

Usted debe seleccionar "Realizar Pago" para luego seleccionar el método de pago que desea utilizar:

| Abitab     Banco Itaú (Sistarbanc)     Banque Heritage | 320,00<br>320,00 | M        |
|--------------------------------------------------------|------------------|----------|
| Banco Itaú (Sistarbanc) Banque Heritage                | 320,00           |          |
| Banque Heritage                                        |                  | M        |
| - Durique rientage                                     | 320,00           | M        |
| BANRED                                                 | 320,00           | <u>M</u> |
| O BBVA                                                 | 320,00           | <u>v</u> |
| BROU                                                   | 320,00           | <u>M</u> |
| Red Nacional de Cobros y Pagos (CORREO)                | 320,00           | M        |
| RedPagos                                               | 320,00           | M        |
| Santander                                              | 320,00           | <u>v</u> |

Ilustración 12 - Forma de Pago

Si seleccionó una opción de pago presencial (Abitab, RedPagos, Correo) el sistema emite un boleto de pago para que usted pueda concurrir al local de cobranza de la opción seleccionada.

En el caso de realizar una transferencia bancaria el sistema redirecciona al e-banking especifico. Usted se debe autenticar con las credenciales correspondientes y continuar la operativa habitual de ese sistema.

Al finalizar la operativa el sistema presenta un mensaje de agradecimiento por el uso de ese sistema y habilita el botón Continuar.

Es importante que usted tenga en cuenta que una vez seleccionado un método de pago no podrá volver atrás para seleccionar otro.

Luego de seleccionado el medio de pago, el sistema emitirá el siguiente mensaje en estado Cobrado si se pudo efectuar el pago, o en estado Pendiente si no se pudo efectuar aún.

|                        | Pagos e                              | n Línea         |                   |                    |
|------------------------|--------------------------------------|-----------------|-------------------|--------------------|
| Detalle del íter       | m                                    | Estado:         | Cobrado           |                    |
| Pais:                  | URUGUAY                              |                 |                   |                    |
| Tipo Documento:        | Cédula de identidad                  | Nro. Documento: | 49385528          |                    |
| Referencia:            | 1839×9026                            | Cód. İtem:      | 4461              |                    |
| Fch. Vto. de deuda:    | 13/12/2018                           |                 |                   |                    |
| Concepto:              | CERTIFICADOS MEDICOS Y ODONTOLOGICOS | Forma de Pago:  | Santander         |                    |
| Moneda:                | Pesos                                | Cotización:     | 1,0000            |                    |
| Monto 320,00<br>total: | Valor 320,00<br>5:                   |                 | WHI VER A-TRAMITE | ACTIVALIZAR ESTADO |

Ilustración 13 - Estado del Pago

Usted debe seleccionar el botón **"VOLVER A: TRAMITE"**, el sistema emitirá el siguiente mensaje en caso exitoso:

|              | Mensaje                               |  |
|--------------|---------------------------------------|--|
| $\mathbf{v}$ | El pago se realizó de forma correcta. |  |

Ilustración 14 - Pago exitoso

Si se seleccionó un medio de pago presencial o no se pudo efectuar el pago el sistema emitirá el siguiente mensaje:

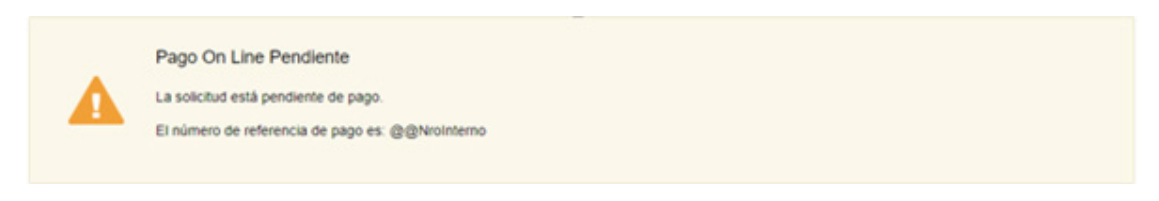

Ilustración 15 - Pago pendiente

### Constancia de Inicio

Luego de que usted seleccione el botón "Siguiente", aparecerá el siguiente mensaje verificando el ingreso del trámite.

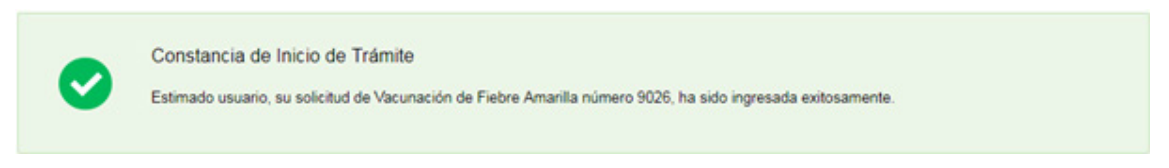

Ilustración 16 - Constancia de Inicio de Trámite

A modo de confirmar el Inicio de Trámite, usted recibirá un correo electrónico con el siguiente contenido:

#### Mensaje al ciudadano con pago on-line

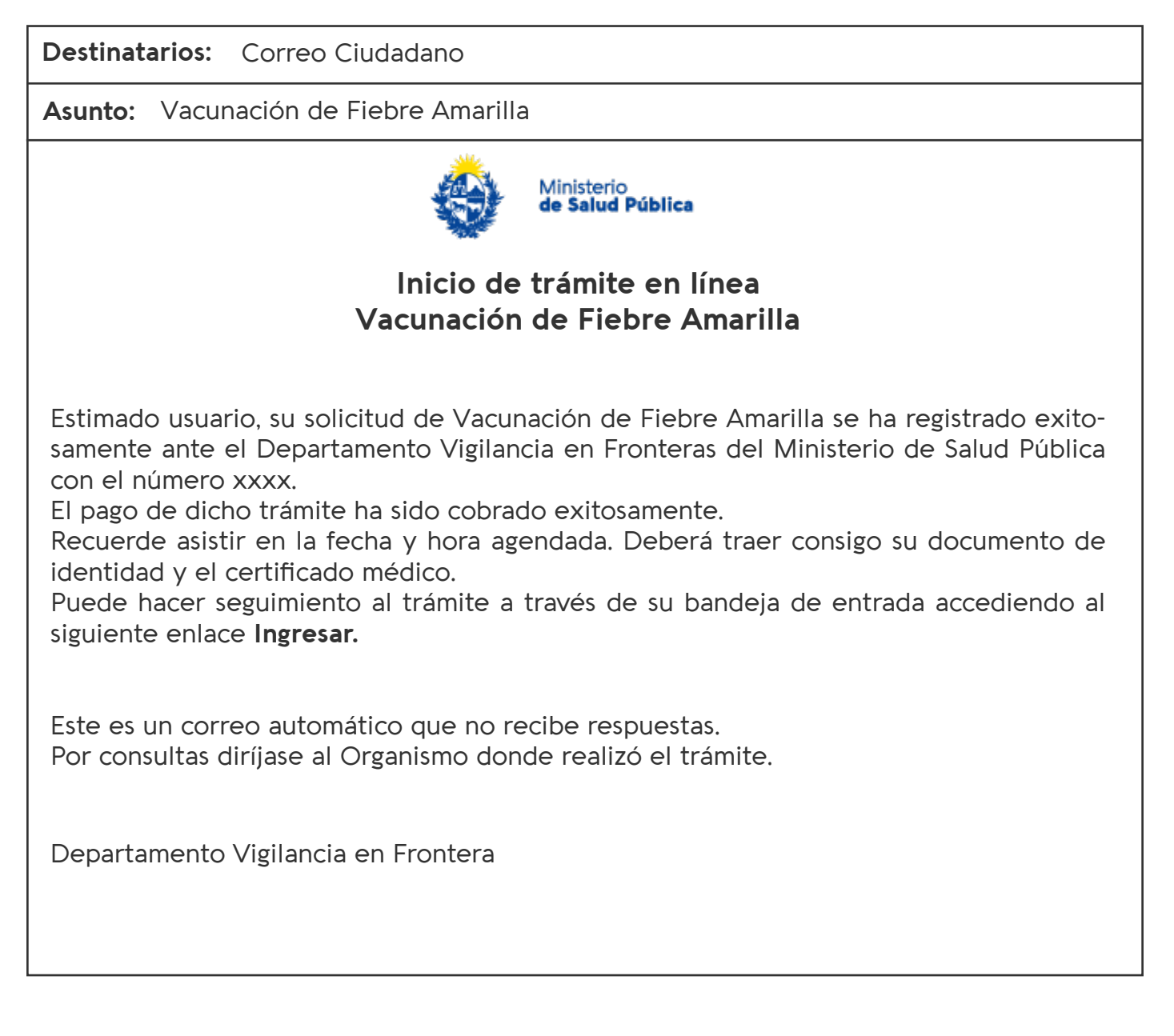

### Mensaje al ciudadano con pago diferido

| Asunto: Vacunación de Fiebre Amarilla<br>Ministerio<br>de Salud Pública<br>Inicio de trámite en línea<br>Vacunación de Fiebre Amarilla                                                                                                    |  |  |  |  |  |  |  |  |
|----------------------------------------------------------------------------------------------------|--|--|--|--|--|--|--|--|
| Ministerio<br>de Salud Pública<br>Inicio de trámite en línea<br>Vacunación de Fiebre Amarilla                                                                                                    |  |  |  |  |  |  |  |  |
| Inicio de trámite en línea<br>Vacunación de Fiebre Amarilla                                                                                                    |  |  |  |  |  |  |  |  |
|                                                                                                    |  |  |  |  |  |  |  |  |
| <ul> <li>Vacunación de Fiebre Amarilla</li> <li>Estimado usuario, su solicitud de Vacunación de Fiebre Amarilla se ha registrado exitosamente ante el Departamento Vigilancia en Fronteras del Ministerio de Salud Pública con el número xxxx.</li> <li>Recuerde asistir en la fecha y hora agendada. Deberá traer consigo su documento de identidad y el certificado médico.</li> <li>Recuerde acudir a su red de cobranza más próxima para efectuar el pago, antes del vencimiento que se informa en el ticket. De lo contrario deberá ingresar nuevamente al trámite y seleccionar un nuevo método de pago y una nueva reserva de agenda.</li> <li>Puede hacer seguimiento al trámite a través de su bandeja de entrada accediendo al siguiente enlace Ingresar.</li> <li>Este es un correo automático que no recibe respuestas.</li> <li>Por consultas diríjase al Organismo donde realizó el trámite.</li> <li>Departamento Vigilancia en Frontera</li> </ul> |  |  |  |  |  |  |  |  |

### Mensaje al ciudadano de confirmación de reserva

#### Mensaje al ciudadano de trámite cancelado, por falta de certificado médico

| Destinatarios: Correo Ciudadano                                                                                                    |  |  |  |  |  |  |  |  |
|----------------------------------------------------------------------------------------------------|--|--|--|--|--|--|--|--|
| Asunto: Vacunación de Fiebre Amarilla                                                                                                    |  |  |  |  |  |  |  |  |
| Ministerio<br>de Salud Pública                                                                                                    |  |  |  |  |  |  |  |  |
| <b>Inicio de trámite en línea</b><br><b>Vacunación de Fiebre Amarilla</b><br>Stimado usuario, su trámite fue finalizado ya que usted indicó que no cuenta con el<br>ertificado médico. |  |  |  |  |  |  |  |  |
| Estimado usuario, su trámite fue finalizado ya que usted indicó que no cuenta con el<br>certificado médico.                                                                            |  |  |  |  |  |  |  |  |
| Este es un correo automático que no recibe respuestas.<br>Por consultas diríjase al Organismo donde realizó el trámite.                                                                |  |  |  |  |  |  |  |  |
| Departamento Vigilancia en Frontera                                                                                                    |  |  |  |  |  |  |  |  |
|                                                                                                    |  |  |  |  |  |  |  |  |

### Cancelar reserva

En caso de querer cancelar una reserva usted debe ingresar alguno de los datos personales que usó para realizar la reserva, tras lo cual el sistema buscará todas las reservas que coincidan con dichos datos.

En cualquier caso, es necesario especificar también el código de cancelación; sin este código no es posible realizar la cancelación de la reserva. Esto es para evitar que terceros cancelen sin autorización reservas hechas por otros ciudadanos. Luego usted debe presionar el botón "Continuar" para Cancelar la reserva.

| _ | Confirmación de datos  |                     |   | Los campos indicados con * son obligatorio |
|---|------------------------|---------------------|---|--------------------------------------------|
|   | Tipo de documento:     | Cédula de Identidad | • |                                            |
|   | Número de documento:   |                     |   |                                            |
|   | Código de cancelación: |                     |   |                                            |
|   |                        |                     |   | Continuar ►                                |

Figura 17- Cancelación reserva

Usted debe oprimir el botón "Cancelar reserva" para hacer efectiva la misma.

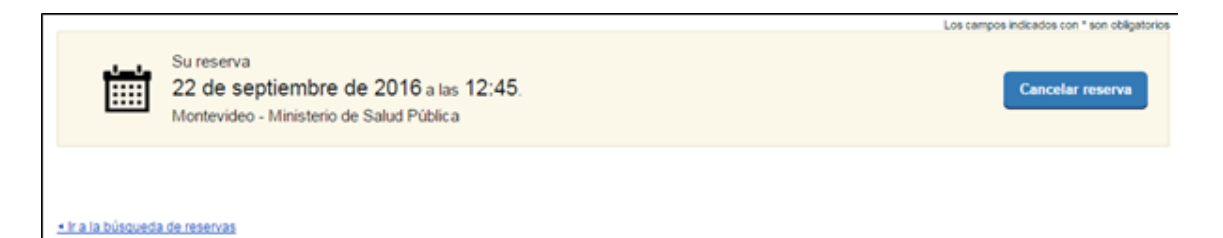

Figura 18 - Efectuar Cancelación

El sistema emite una notificación indicando la cancelación de forma exitosa.

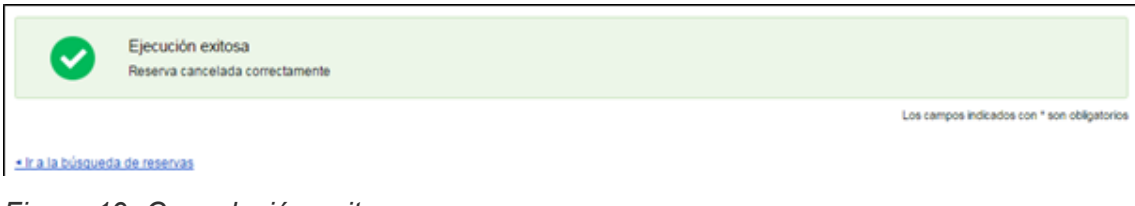

Figura 19- Cancelación exitosa

#### Mensaje al ciudadano de trámite cancelado, por falta de certificado médico

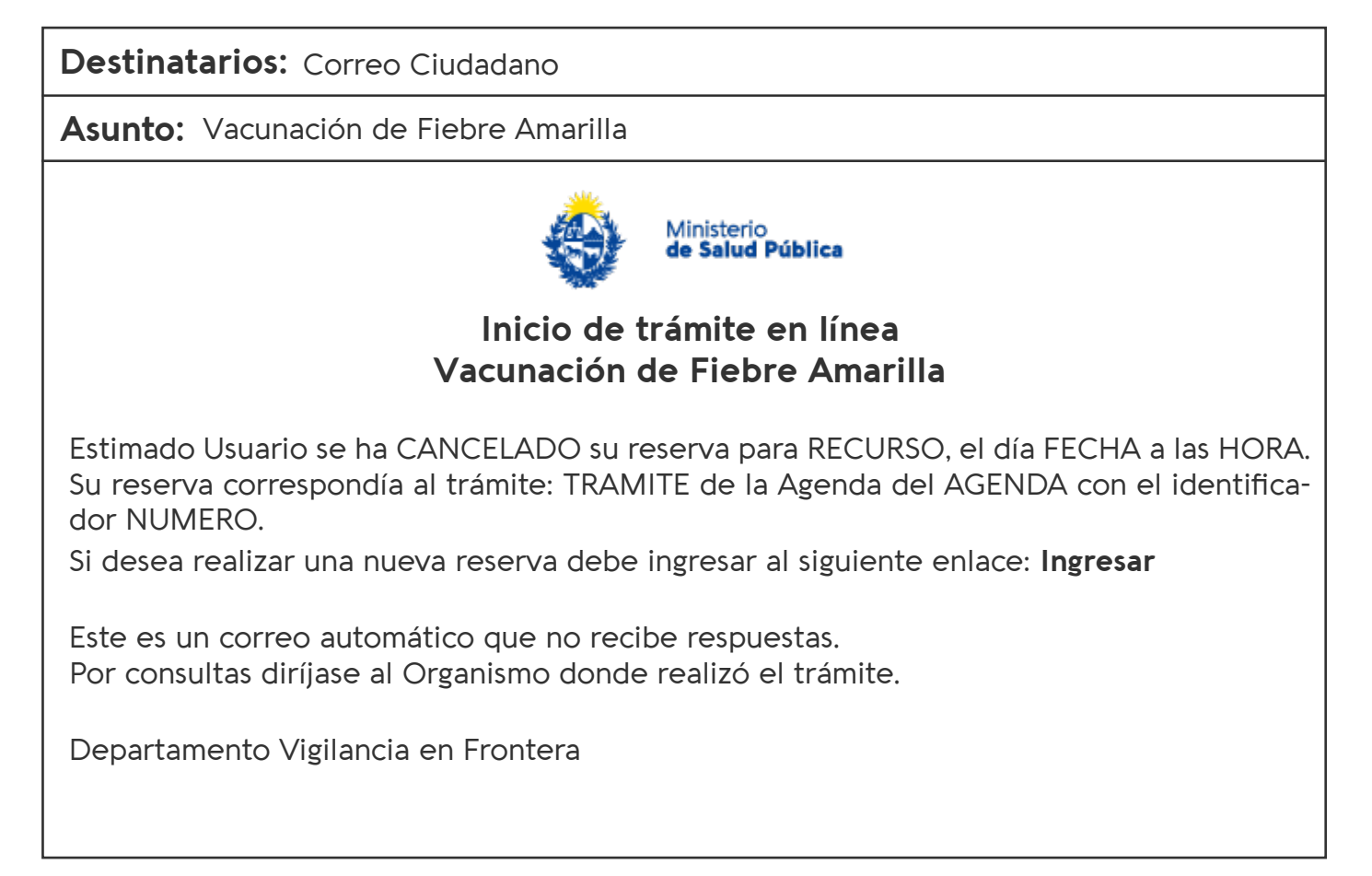

# O5 ¿Dónde puedo hacer seguimiento de mis trámites?

Usted podrá hacer seguimiento de los trámites en los que participó siempre y cuando se encuentre logueado. Únicamente se mostrarán los pasos del trámite que tuvieron participación del usuario que se encuentra logueado.

Para poder observar los trámites debe ingresar en "Mis trámites", opción que figura a la izquierda de la pantalla.

- Una vez ingresado, se observará:
- Id del trámite.
- Nombre del Trámite.
- Etapa en la que se encuentra el Trámite. Si el trámite está Finalizado, este campo figurará en blanco.
- Fecha de modificación del último paso efectuado.
- Estado del Trámite.
- Acciones.

| listado de trámites                        | Trámites en que ha participado |                                                                                                    |              |                         |            |               |  |  |
|--------------------------------------------|--------------------------------|----------------------------------------------------------------------------------------------------|--------------|-------------------------|------------|---------------|--|--|
| andeja de Entrada (45)<br>in asignar (134) | Id                             | Nombre                                                                                                    | Etapa actual | Fecha<br>Modificación   | Estado     | Acciones      |  |  |
| s Trâmiles (232)                           | 1040                           | Consultas, Reclamos y Denuncias de los Usuarios de la Salud                                                          |              | 19.Sep 2016<br>17.51.40 | Completado | Ver historial |  |  |
|                                            | 1039                           | Consultas, Reclamos y Denuncias de los Usuarios de la Salud                                                          |              | 19 Sep 2016<br>17:45:58 | Completado | Ver historial |  |  |
|                                            | 1037                           | Consultas sobre Situaciones Ambientales u Ocupacionales                                                              |              | 19.Sep.2016<br>17.44.16 | Completado | Ver historial |  |  |
|                                            | 1036                           | Cambio de Prestador de Salud (Afiliación) por Interrupción Voluntaria del Embarazo<br>(IVE): Beneficiarias no FONASA |              | 19.Sep 2016<br>17.43.49 | Completado | Ver historial |  |  |

Figura 20- Trámites Participados

Dentro de "Acciones", al hacer clic en "Ver historial", Usted podrá ver sus participaciones dentro del trámite. Por ejemplo, al crear un trámite usted podrá observar el formulario enviado en formato no editable.

## O6 ¿Dónde puedo realizar consultas?

En los canales de Atención Ciudadana:

- En forma telefónica a través del O8OO INFO (4636) o \*463
- Vía web a través del mail: atencionciudadana@agesic.gub.uy
- En forma presencial en los Puntos de Atención Ciudadana, ver direcciones en

#### www.atencionciudadana.gub.uy

Mesa de ayuda del MSP:

- Vía web a través del mail: mesadeayuda@msp.gub.uy
- En forma telefónica a través del 1934 int. 3243

En la Oficina del **Departamento Vigilancia en Frontera** (Puerto de Montevideo - Sanidad Marítima y Fluvial):

- Dirección: Cabecera de Muelle "A" primer piso
- Teléfono: 2915 4765

En caso de vacunarse en los departamentos de **Rivera o Salto** deberá agendarse en los siguientes teléfonos:

- Rivera: 4622 24 14
- Salto: 4732 O3 O9

# O7 ¿Cómo continúa el trámite dentro del organismo una vez iniciado en línea?

Luego de iniciado el trámite, el **Departamento de Vigilancia en Fronteras evaluará su** solicitud y se le comunicará si corresponde o no la vacunación.

# **O8** Información soporte de activos

Activo: SIMPLE y AGENDA Criticidad (Alta/Media /Baja): ALTA

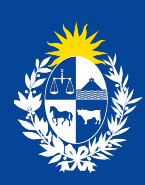

Ministerio de Salud Pública

#### Vacuna de Fiebre Amarilla

Manual para la solicitud de fecha de vacunación o retiro de Certificado de exención Ministerio de Salud Pública gub.uy/ministerio-salud-publica/

. .